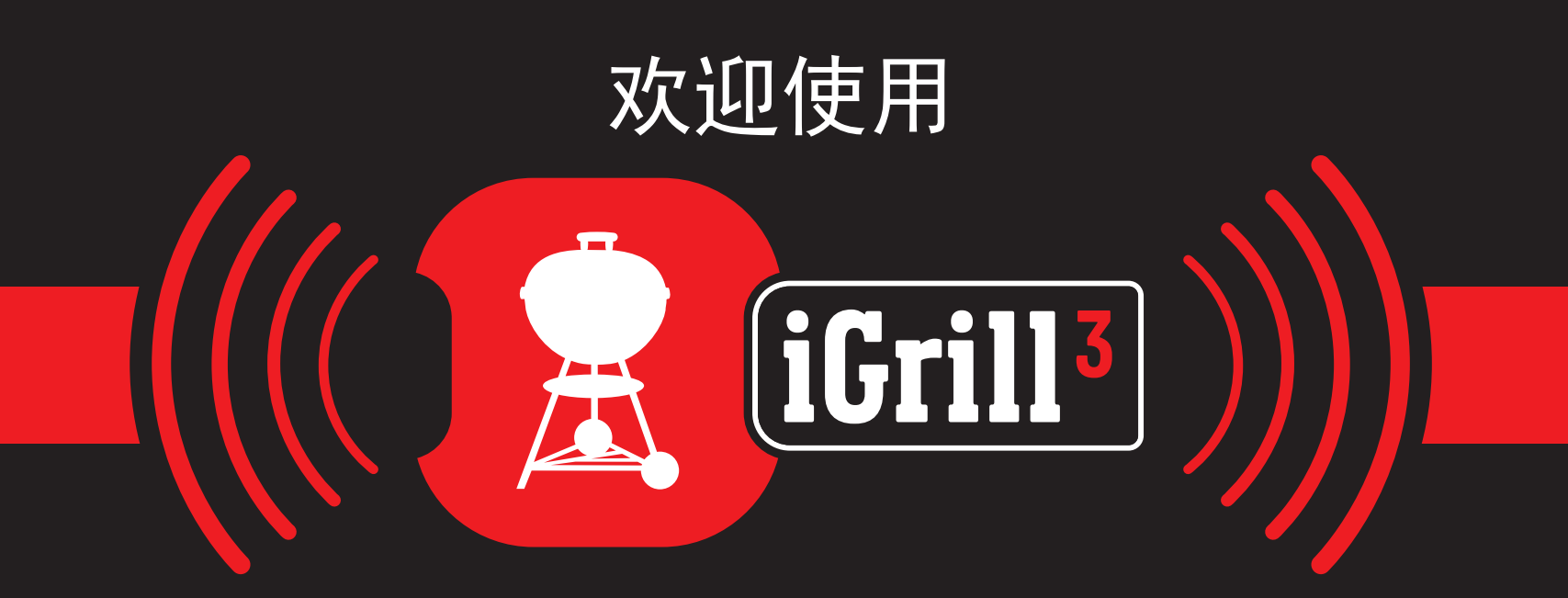

# 安装与快速入门指南

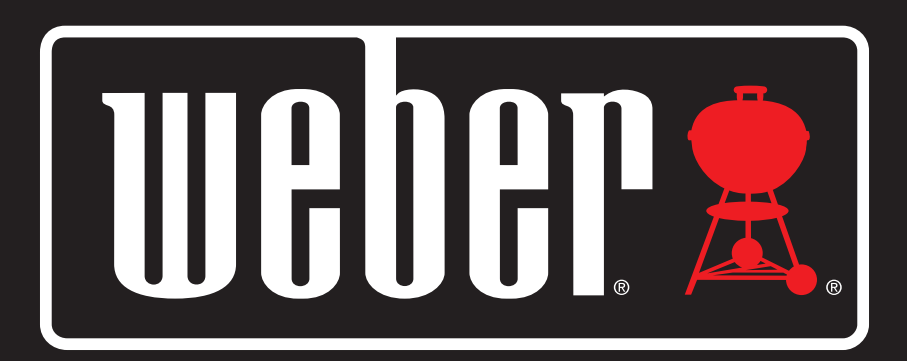

Bluetooth<sup>®</sup> 连接型温度计

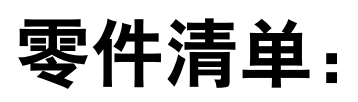

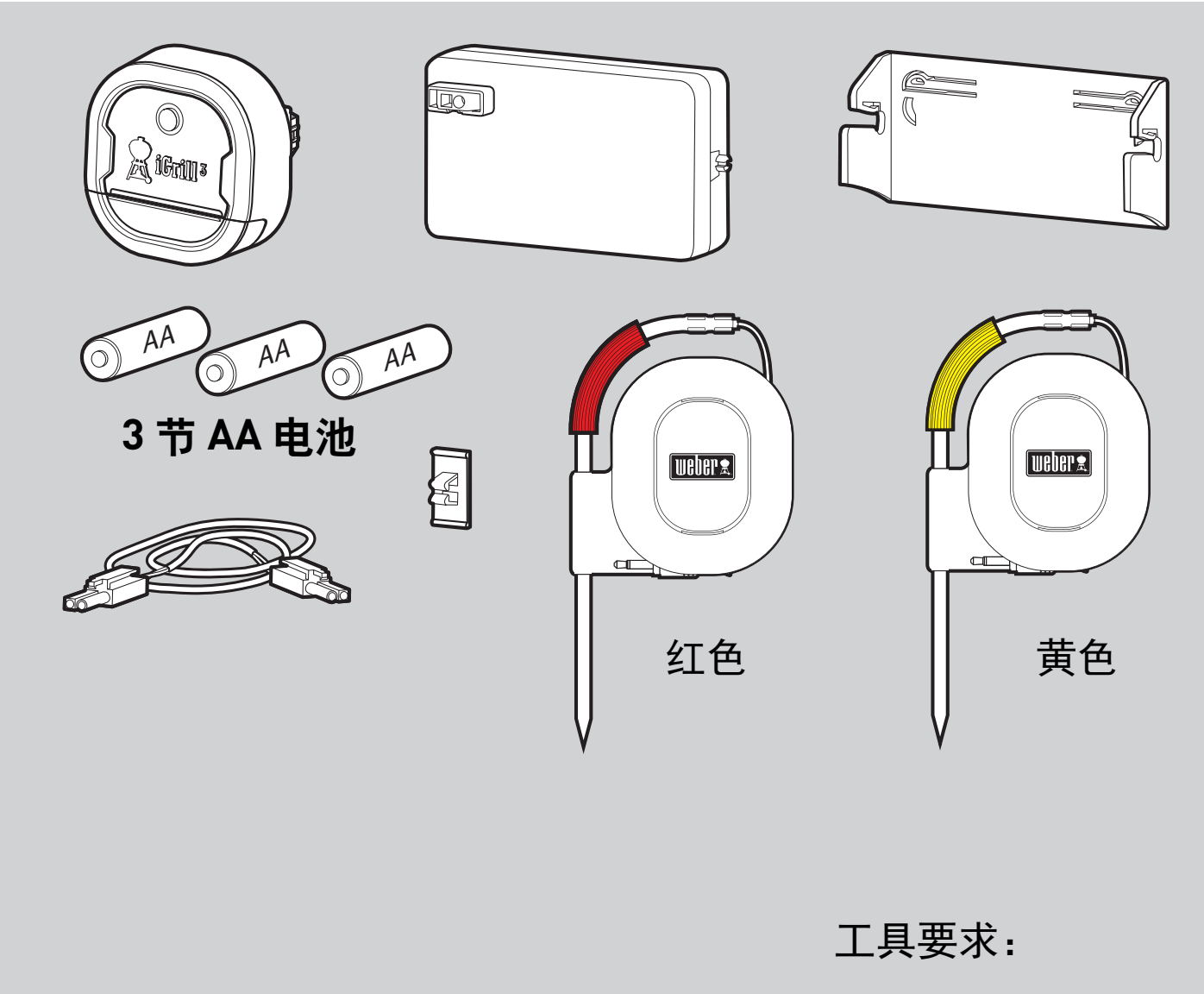

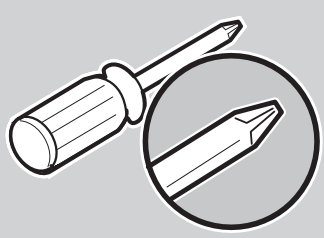

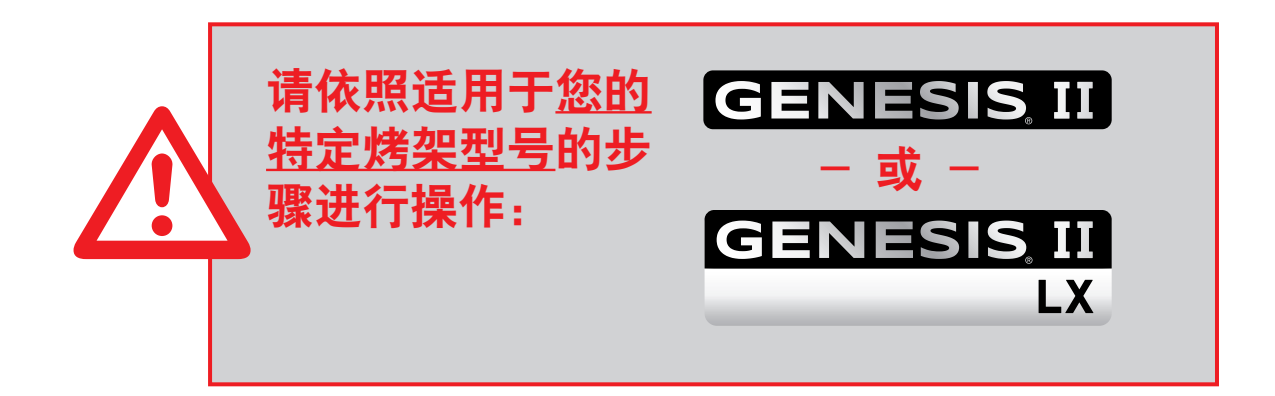

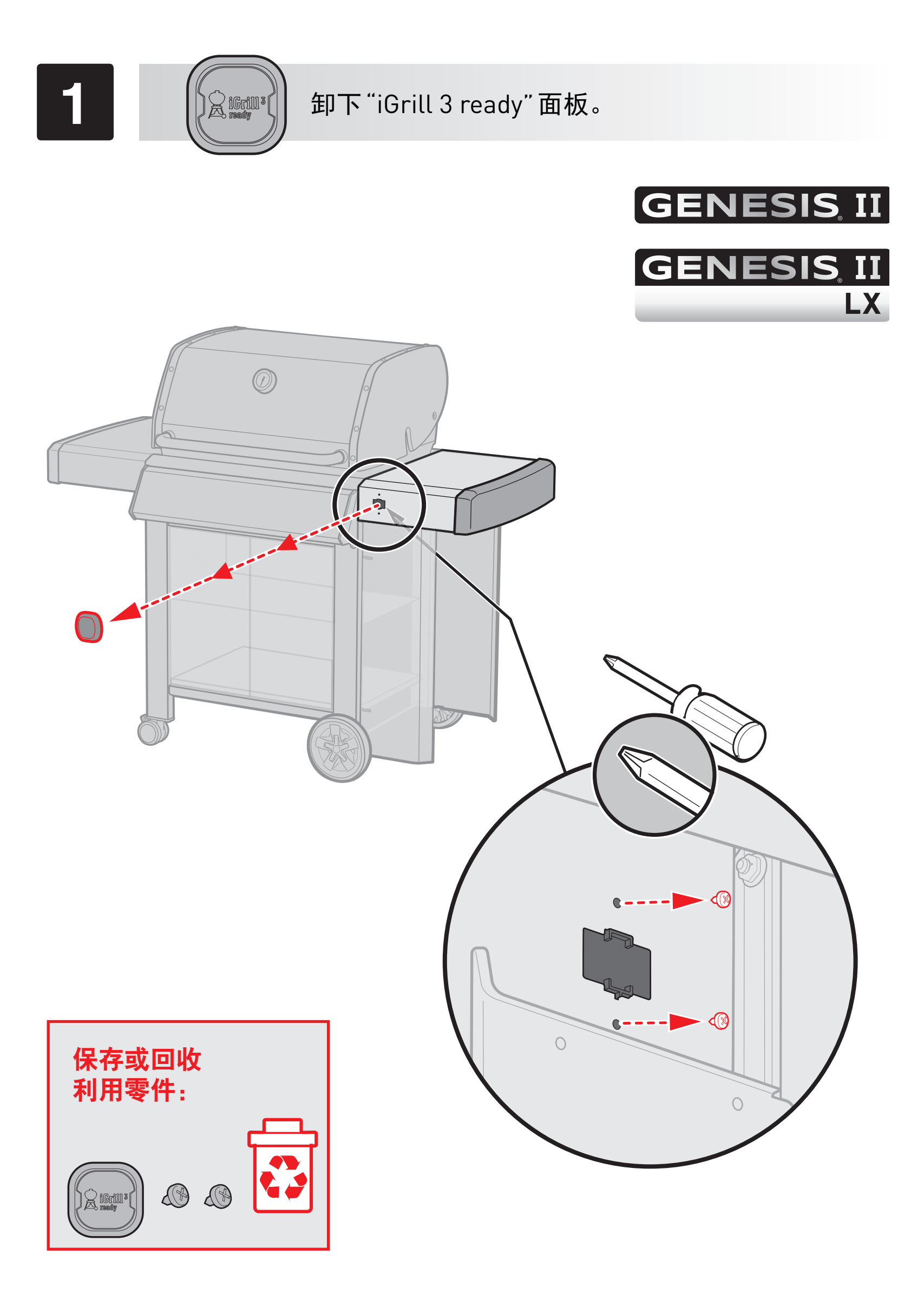

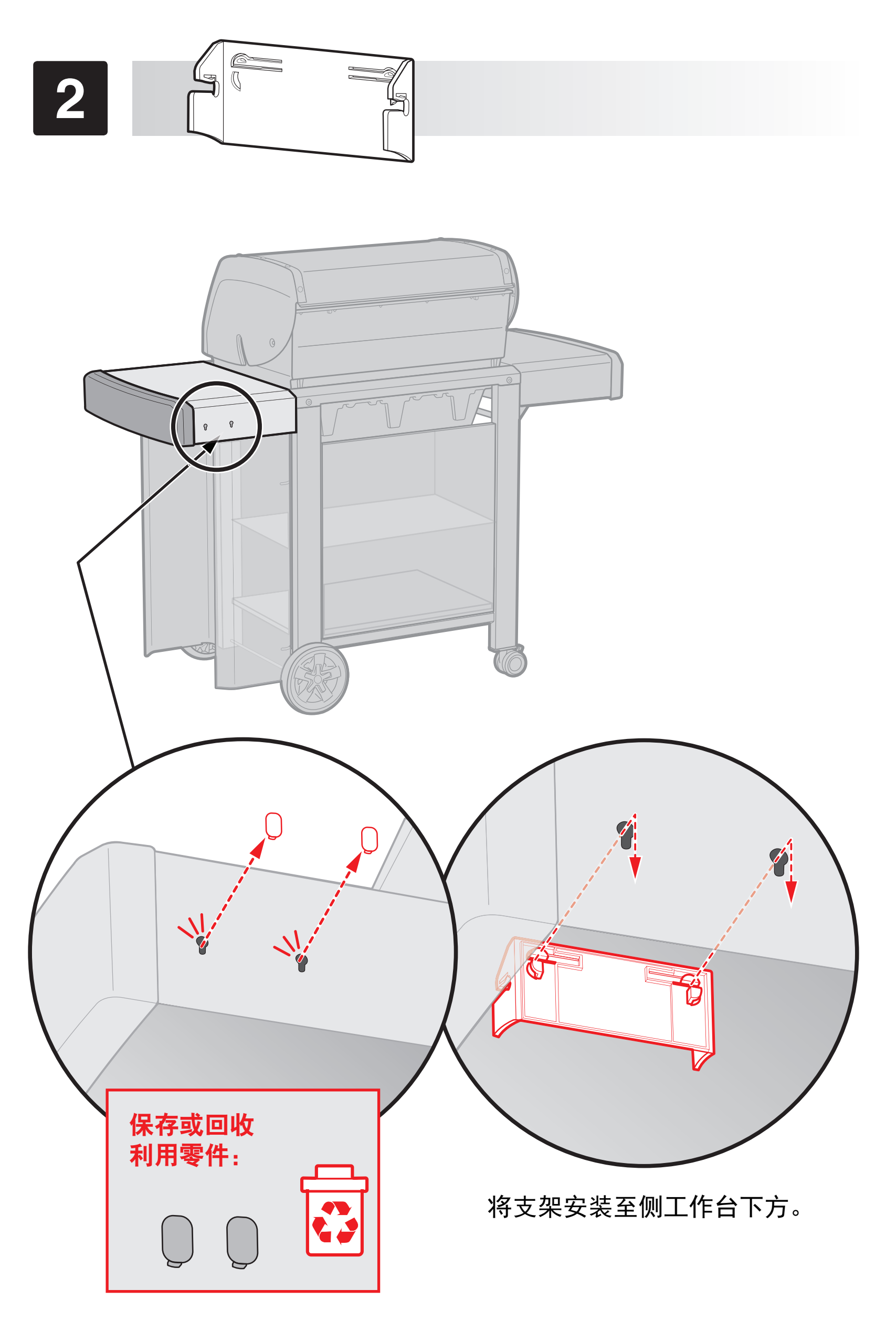

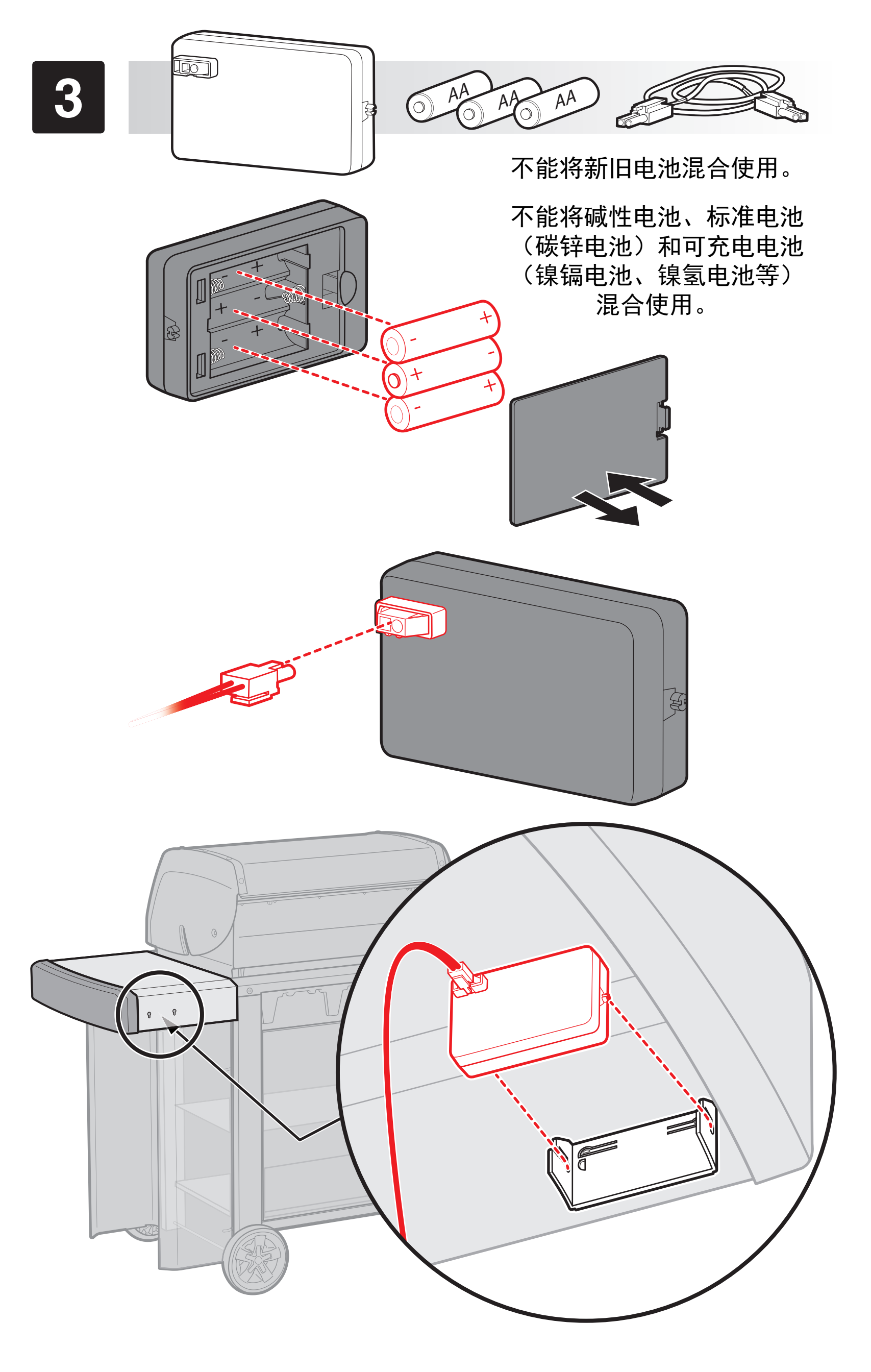

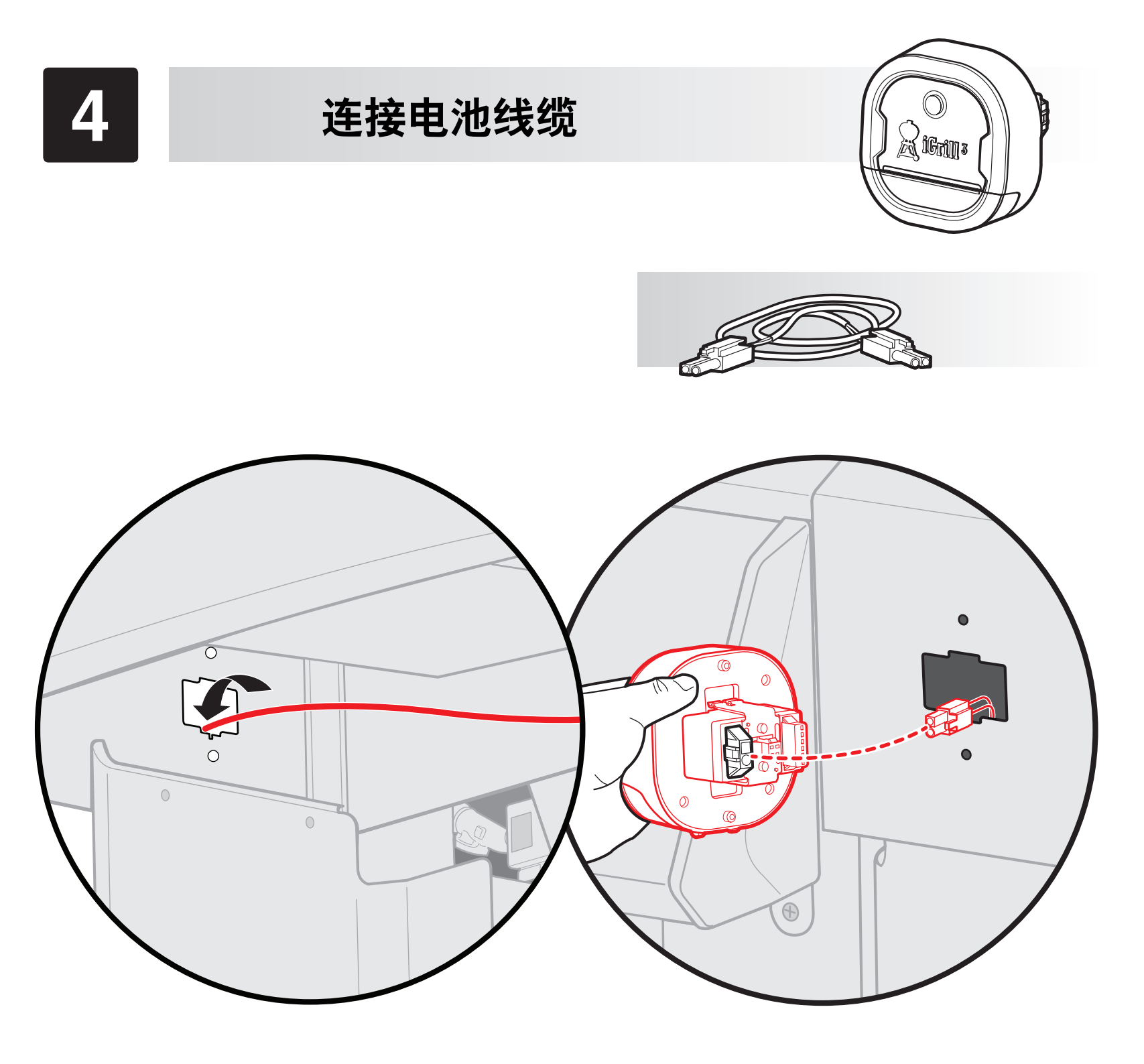

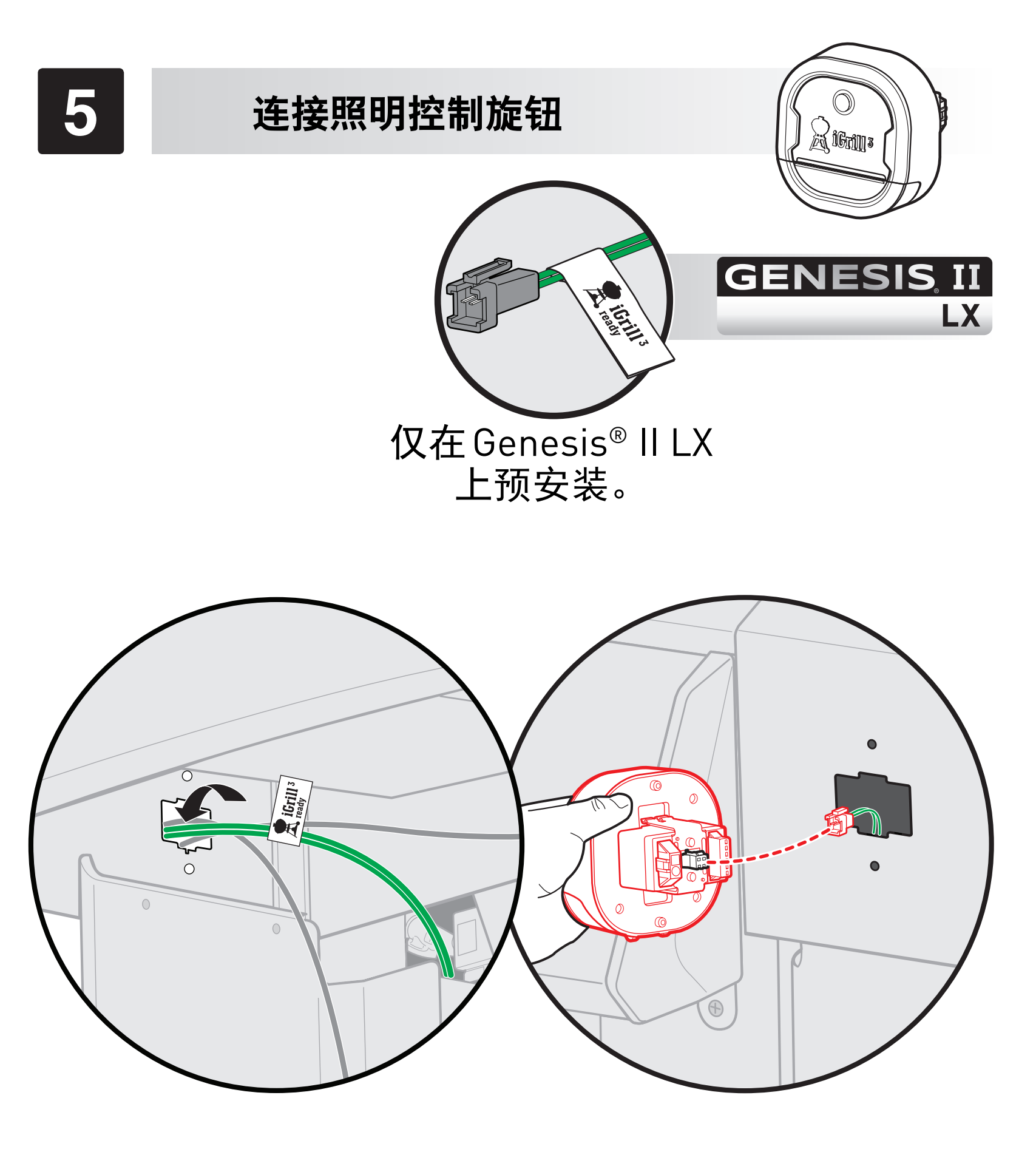

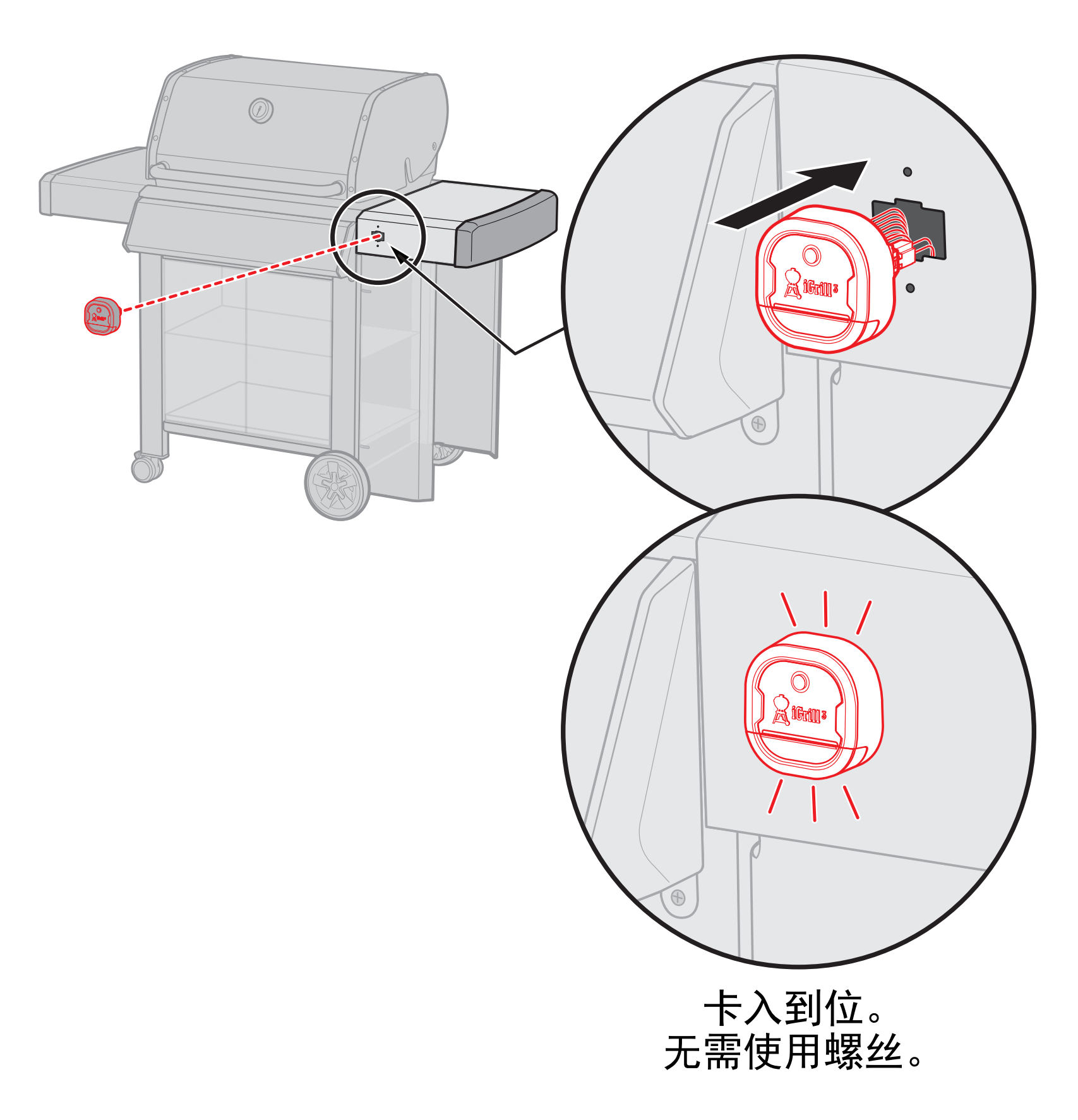

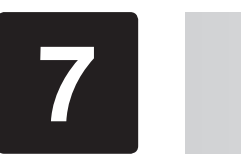

使用线缆夹前先清洁表面。

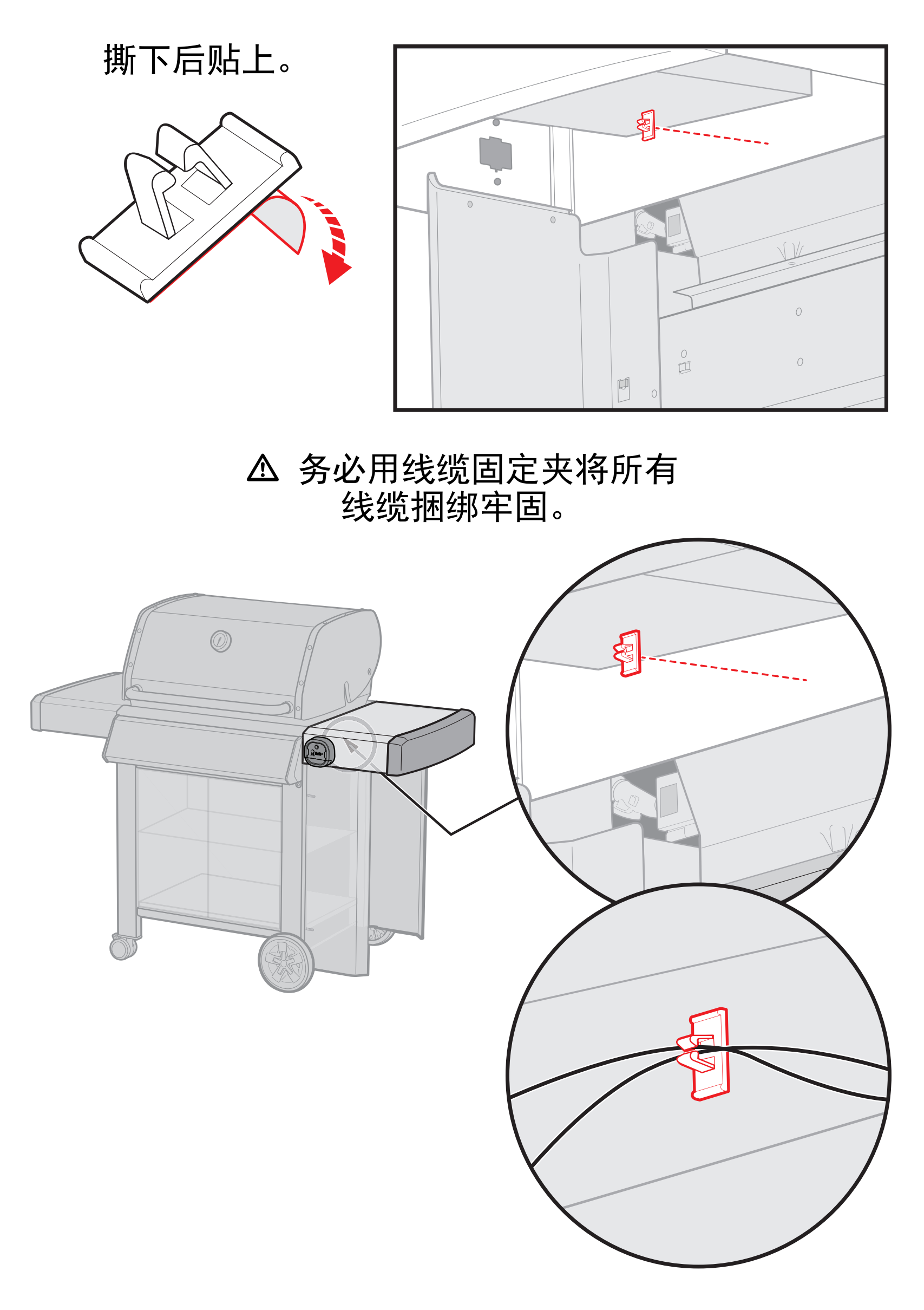

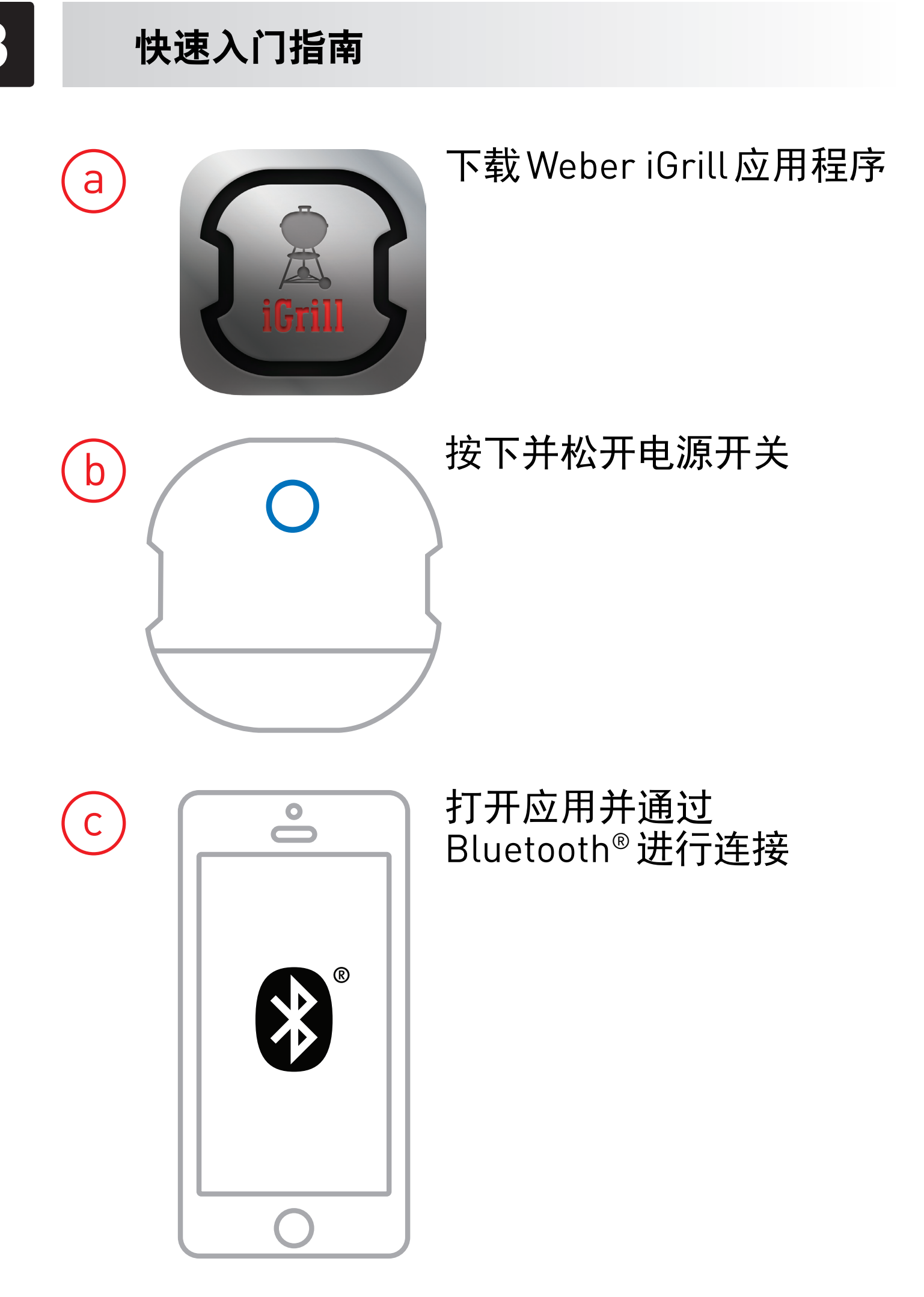

完整用户指南请参阅 Weber iGrill 应用程序以及 support.weber.com/igrill-support 上的在线内容。

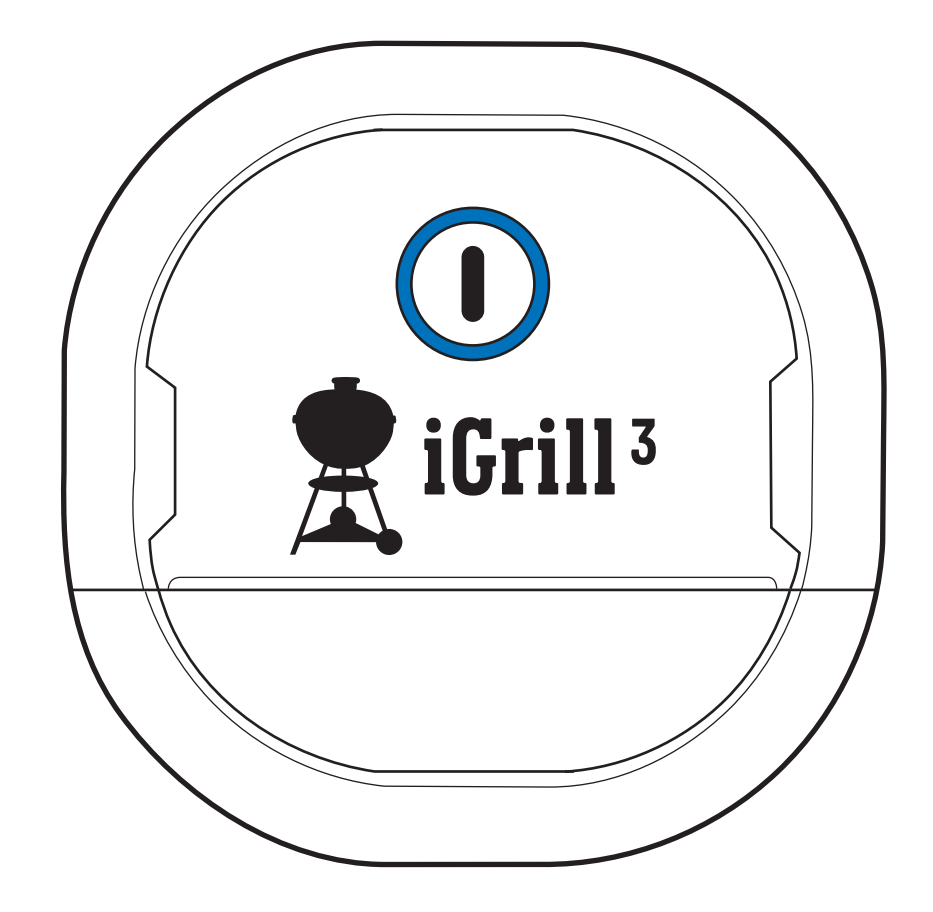

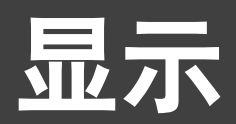

Bluetooth<sup>®</sup> LED 发现和等待配对时蓝色灯闪烁

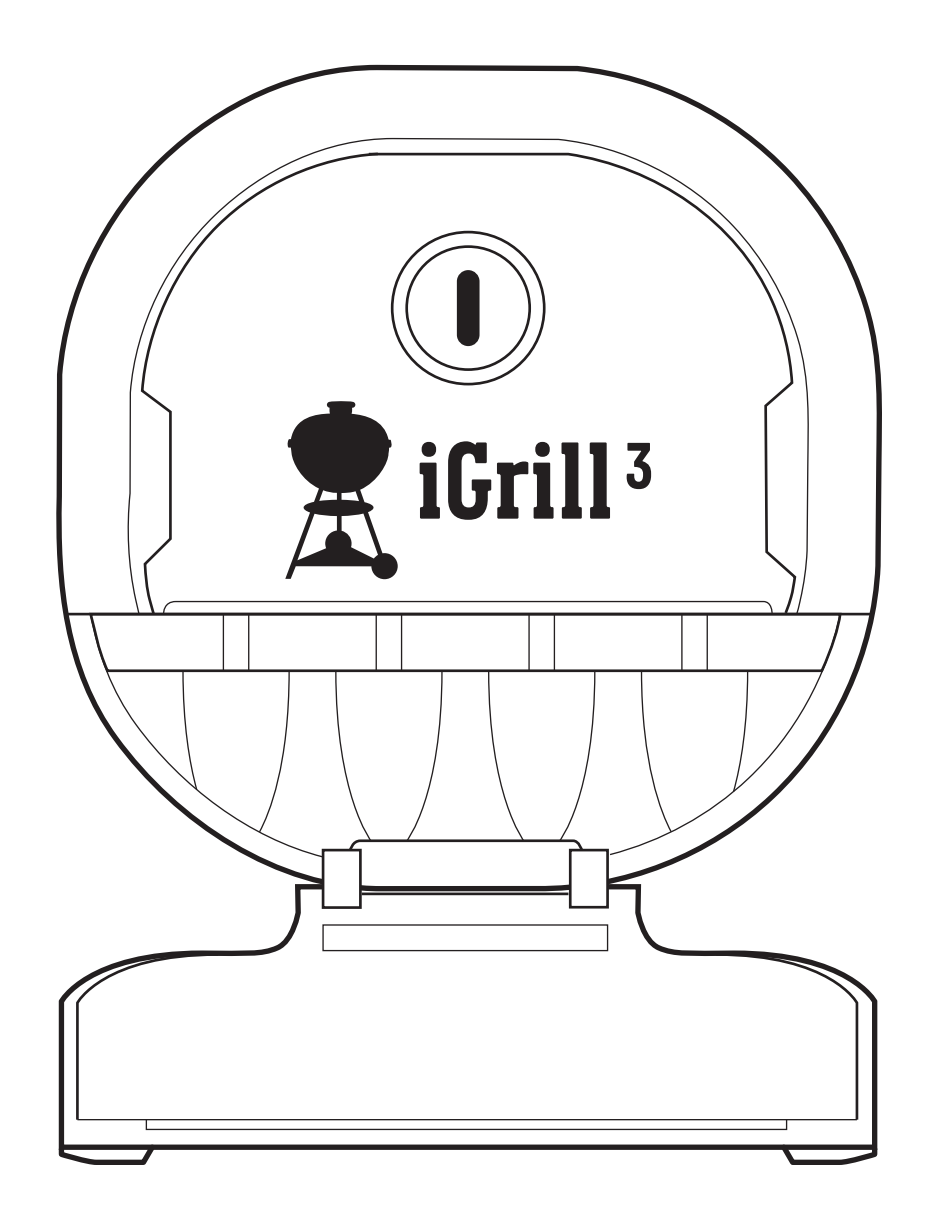

## **探针孔** 四个探针孔支持同时监测四个温度

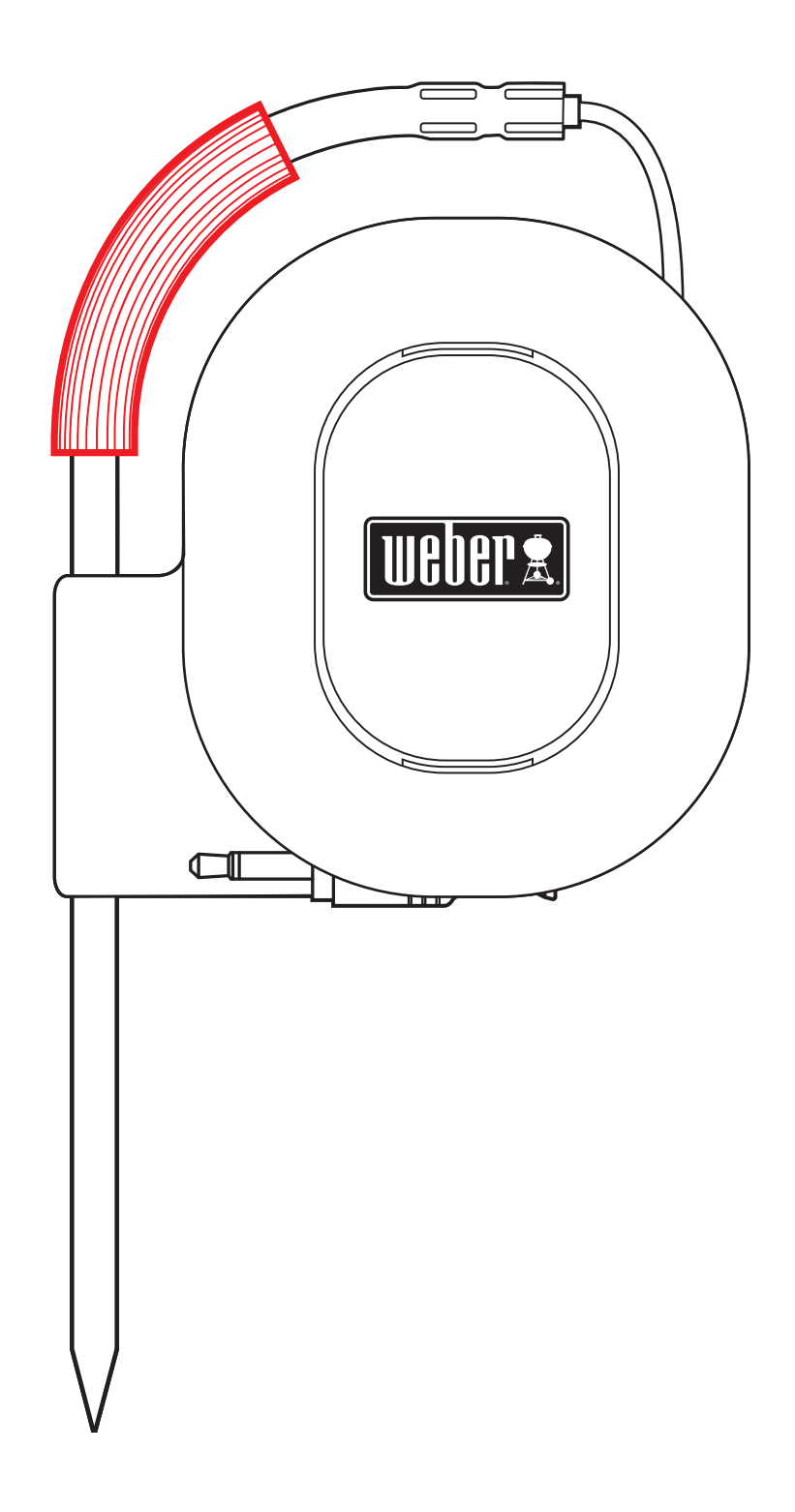

## **彩色探针标记** 在应用程序内轻松识别各个探针读数

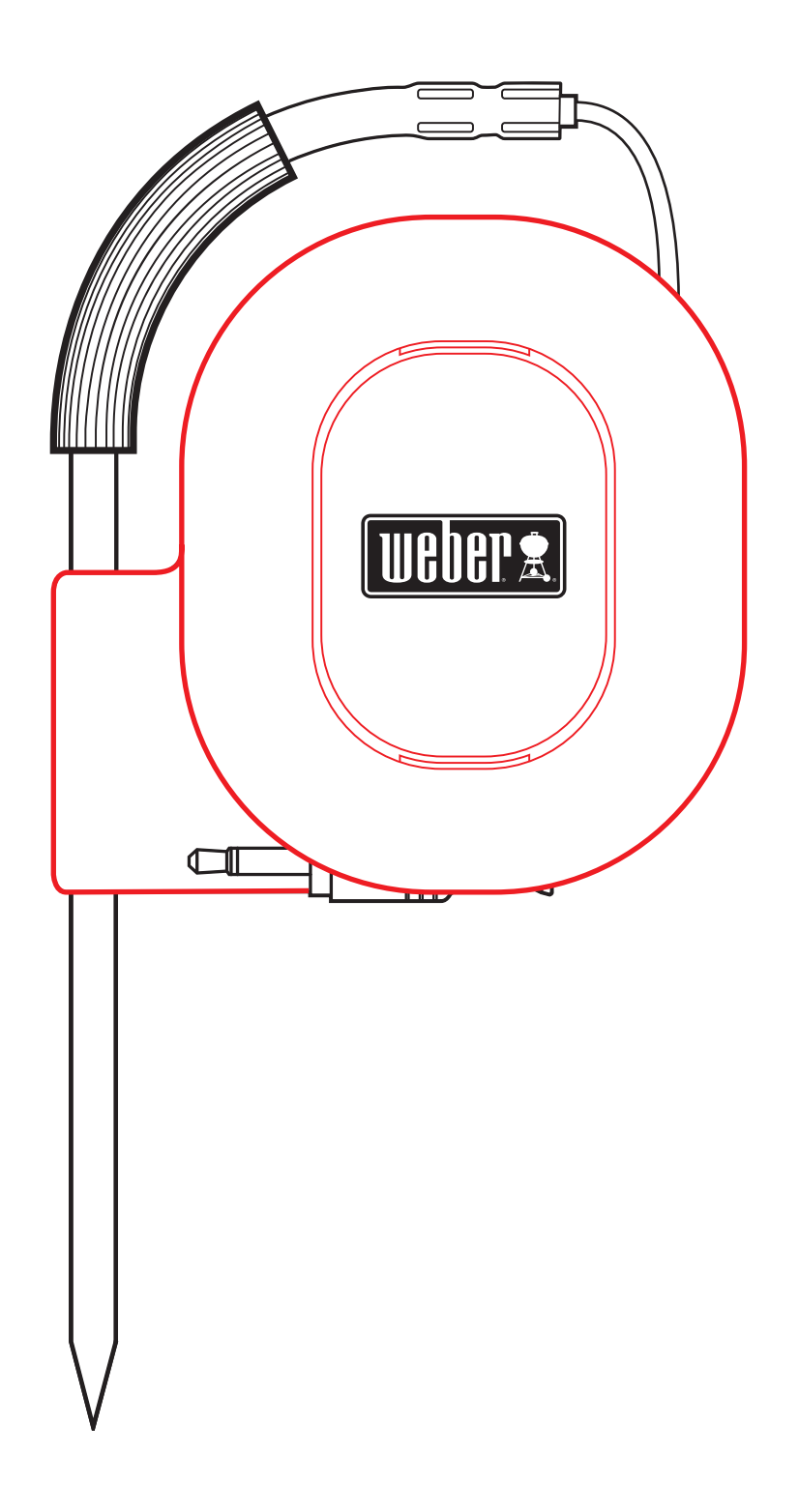

## **探针缠绕器** 当不使用探针时,可将其整齐地缠绕并收纳 在装置背部

### 警告事项

彩色探针标记不能用作高温安全柄。请勿将探针放入洗碗机清洗。

**支持的设备:**应用程序需使用 Bluetooth<sup>®</sup> Smart Ready 设备。 请登录 support.weber.com/igrill-support 查看可兼容设 备清单。

#### 操作时请遵守以下两个条件:

(1) 该设备不得造成干扰,且 (2) 该设备必须接受任何干扰, 包括可能导致该设备运行不理想的干扰。

App Store 是 Apple Inc. 的服务商标。Bluetooth 文字标记 和徽标为属于 Bluetooth SIG Inc. 所有的注册商标。

### 加入社区:

在Weber iGrill 应用程序中注册您的Weber iGrill 3,即可获取 独家新闻、特殊服务和社区更新内容。

需要更多帮助?

请发送电子邮件至 support@weberstephen.com 联系我们

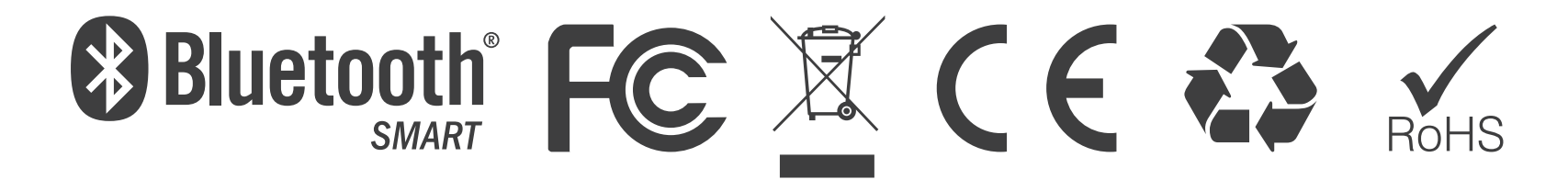